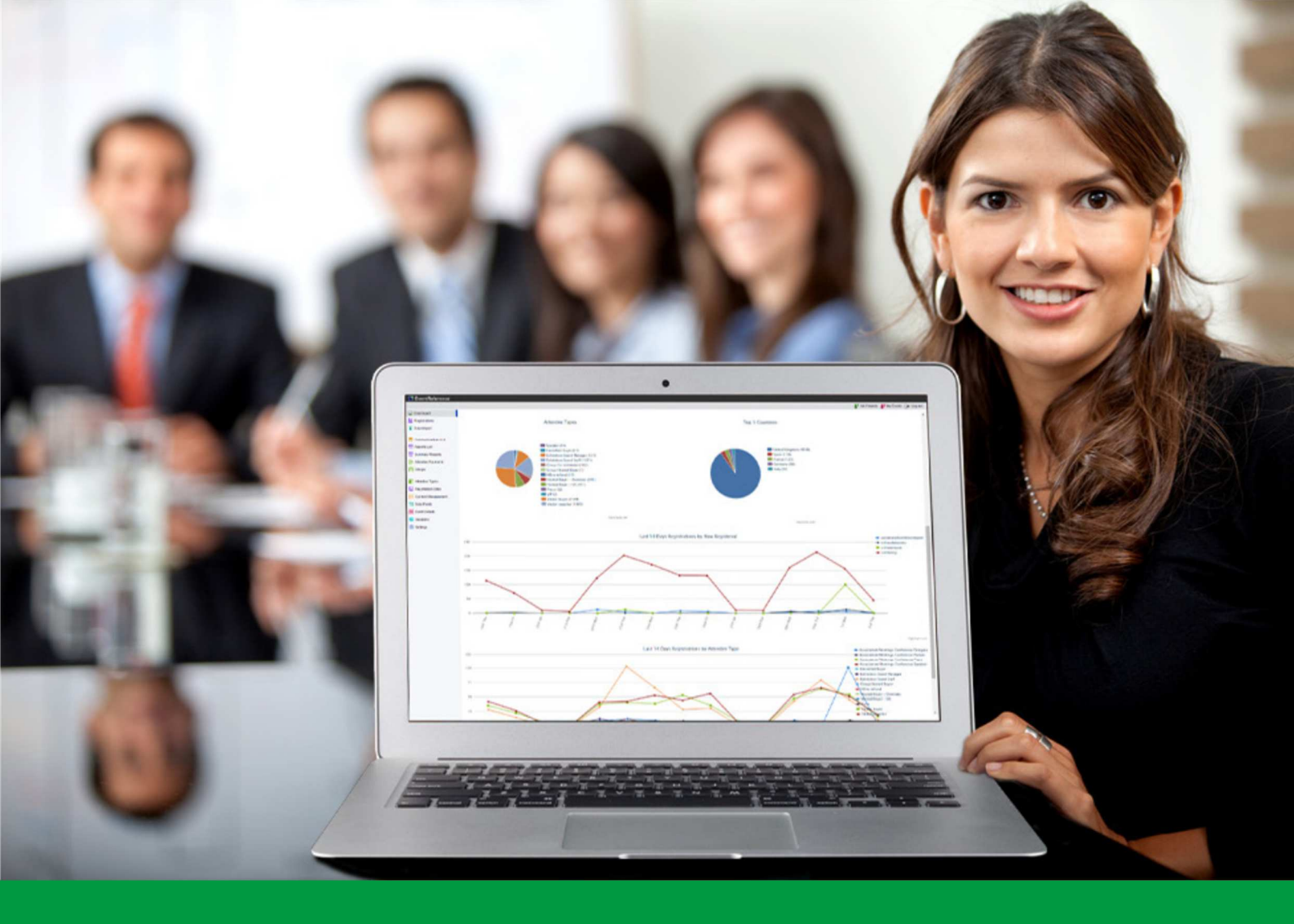

## **How to:** Link up your payment gateway

EventReference User Guide #18

## EventReference

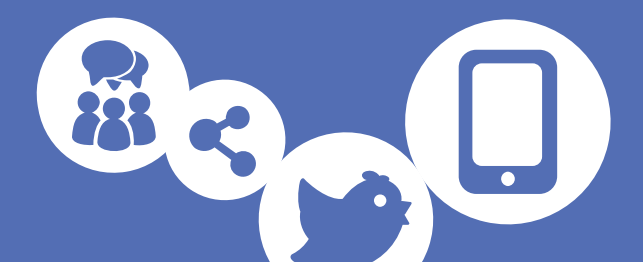

EventReference allows you to take payments for registrations for your event. This feature requires you to purchase the Payment Processing add-on for your event.

There are a number of payment gateways that can be linked to EventReference. These are:

- Barclays
- Datacash
- NETBANX
- PayPal Express Checkout
- Sage Pay
- WorldPay

It's easy to link your payment gateway with EventReference.

Select Settings from the options on the left.

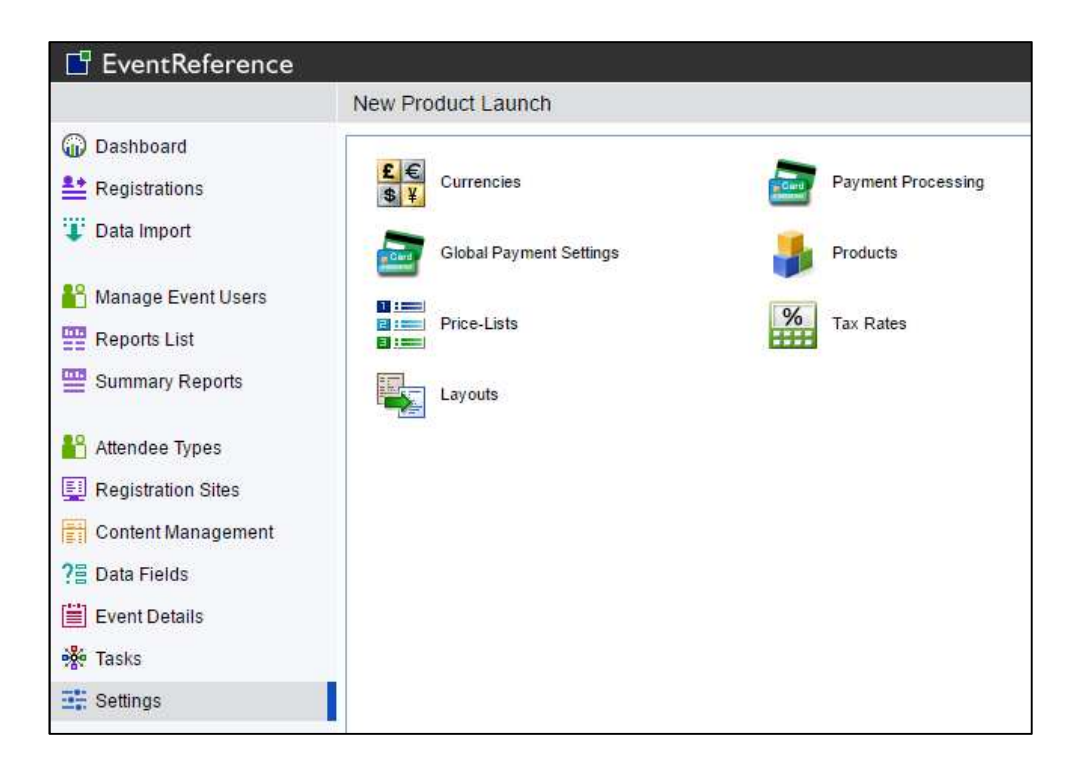

Click Payment Processing.

Click Add Payment Gateway.

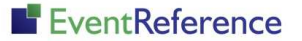

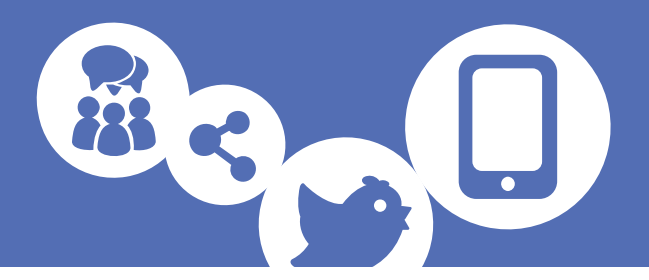

| EventReference          |                                        |                                                | Sheena Vuttaggio Reffech |
|-------------------------|----------------------------------------|------------------------------------------------|--------------------------|
|                         | New Product Launch                     |                                                | 🍟 My Events 🛛 🕞 Log out  |
| Dashboard               | 🚹 Add Payment Gateway 🔟 Delete Payment | Gateway                                        |                          |
| <b>et</b> Registrations | Payment Gateway                        |                                                |                          |
| 🐺 Data Import           |                                        | No Payment Gateways Found                      |                          |
| 💾 Manage Event Users    | Add Payment Gatew                      | vay X                                          |                          |
| Reports List            | 📑 Add Payment Gat                      | teway 🙆 Cancel                                 |                          |
| Summary Reports         | Payment Gateway:                       | Barclays ePDQ                                  | 1                        |
| Attendee Types          |                                        | Barclays ePDQ<br>Barclays Basic e-Commerce     |                          |
| E Registration Sites    |                                        | Datacash HPS                                   | 7                        |
| Content Management      |                                        | Invoice                                        |                          |
| ? Data Fields           |                                        | NETBANX - Hosted<br>Pay Pal - Express Checkout |                          |
| 🗮 Event Details         |                                        | Sage Pay - Basic                               |                          |
| 🔆 Tasks                 |                                        | wondPay                                        |                          |
| E Settings              | I                                      |                                                |                          |

Select the payment gateway you want to connect.

The next screen will ask you to enter the details to link your payment gateway with EventReference. The details you will be asked to enter will vary depending on the payment gateway you are linking but the terminology should match.

| EventReference       |                                              |                            | Sheena Vultaggio RefTech |
|----------------------|----------------------------------------------|----------------------------|--------------------------|
|                      | New Product Launch                           |                            | 💾 My Events 🛛 🕞 Log out  |
| 🕡 Dashboard          | 🗎 Save 🙋 Cancel                              |                            |                          |
| Legistrations        | Payment Gateway                              | Pay Pal - Express Checkout |                          |
| 🐺 Data Import        | Text to place in this gateway's "Buy" button |                            |                          |
| 🎦 Manage Event Users | Your API User Username - Live                |                            |                          |
| Reports List         | Your API Signature - Live                    |                            |                          |
|                      | Your API User Username - Test                |                            |                          |
| 鞈 Attendee Types     | Your API User Password - Test                |                            |                          |
| 🕎 Registration Sites | Your API Signature - Test                    |                            |                          |
| Content Management   | Currency                                     | Euro 🔻                     |                          |
| ?틥 Data Fields       | Checkout Description                         |                            |                          |
| Event Details        | Confirmation Page Content                    | Default 🔻                  |                          |
| 🐝 Tasks              | Test Mode?                                   | Ves  No                    |                          |
| Settings             |                                              |                            |                          |

Example: PayPal – Express Checkout

If you have them, you should always enter the test details for your payment gateway. This will allow you to test that everything is set up successfully without having to make a live payment (however we always recommend that you make a live payment too).

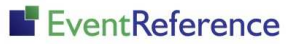

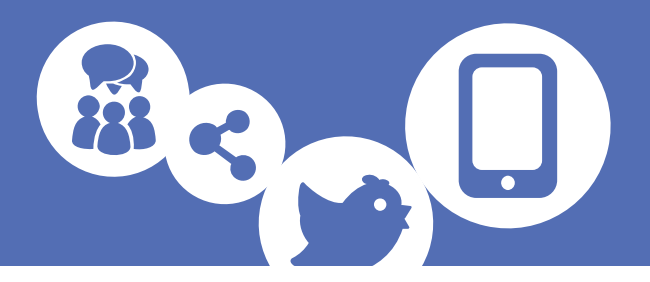

- Text to place in this gateway's "Buy" button this is what will appear on the basket page on the button that will take the delegate to the page to enter their payment details. This will usually say something like 'Pay by Credit/Debit card' or 'Buy Now'.
- Details to link payment gateway these will vary from gateway to gateway but will often include usernames, keys, IDs, etc.
- Currency You should set this to the currency you are using for your transactions
- Checkout Description This is what will appear in the payment gateway against the purchase amount
- Confirmation Page Content Which confirmation message do you want to display when the transaction is complete?
- Test Mode? You can toggle between live and test mode (if you have entered test credentials) easily so that you can test the system. Select the required option.

Once you have entered all the details, click Save.

You'll also need to set up the fields for the details that will be passed across to the payment gateway (name, address, email address etc.).

| Click Settings again and then select Global Payment Settings | Click | Settings | again | and th | hen se | elect | Global | Pay | /ment | Setting | s. |
|--------------------------------------------------------------|-------|----------|-------|--------|--------|-------|--------|-----|-------|---------|----|
|--------------------------------------------------------------|-------|----------|-------|--------|--------|-------|--------|-----|-------|---------|----|

|                      | New Product Launch                                                    |                                                             |                                                                       |
|----------------------|-----------------------------------------------------------------------|-------------------------------------------------------------|-----------------------------------------------------------------------|
| Dashboard            | Save 🙋 Cancel                                                         |                                                             |                                                                       |
| Registrations        | Column Mappings                                                       |                                                             |                                                                       |
| 🗜 Data Import        | Column Mapping - Title                                                | <b>T</b>                                                    |                                                                       |
| A Manage Event Users | Column Mapping - Name - First                                         | <b>•</b>                                                    |                                                                       |
| Benorts List         | Column Mapping - Name - Last                                          | •                                                           |                                                                       |
| Summon Deports       | Column Mapping - Address - 1                                          | •                                                           |                                                                       |
| - Summary Reports    | Column Mapping - Address - 2                                          | •                                                           |                                                                       |
| Attendee Types       | Column Mapping - Address - 3                                          | •                                                           |                                                                       |
| Registration Sites   | Column Mapping - Town                                                 | <b>T</b>                                                    |                                                                       |
| Content Management   | Column Mapping - County                                               | •                                                           |                                                                       |
| 2 Data Fields        | Column Mapping - Postcode                                             | •                                                           |                                                                       |
| Event Details        | Column Mapping - Country                                              | <b>T</b>                                                    |                                                                       |
| Tasks                | Column Mapping - Telephone                                            | •                                                           |                                                                       |
| Settings             | Column Mapping - Fax                                                  | •                                                           |                                                                       |
|                      | Column Mapping - Email                                                |                                                             |                                                                       |
|                      | Payment Information Link                                              |                                                             |                                                                       |
|                      | Terms & Conditions / Info Link                                        |                                                             |                                                                       |
|                      | This is the URL to take the user t<br>information, accepted payment m | o when clicking the *Please<br>ethods and refund policy* li | click here for registered company<br>ink on the checkout summary page |
|                      | Other Settings                                                        |                                                             |                                                                       |
|                      | Zero-Cost Workflow                                                    | No Workflow set <b>*</b>                                    |                                                                       |

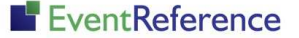

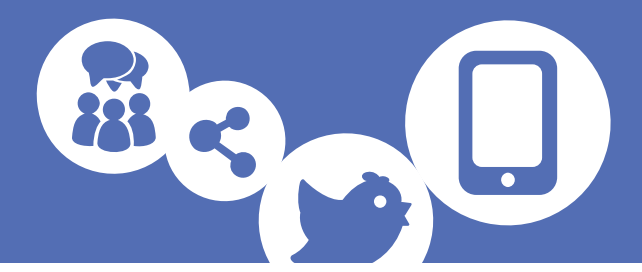

Map the fields using the dropdown options – you do not have to map them all but the basics should be mapped (First and Last Name, Address 1, Postcode, Country and Email) as this information is passed over to the payment gateway.

Click Save.

You can have multiple different payment gateways linked to one event. These can also be restricted by attendee type.

To do this, click Attendee Types and then double click on the attendee type you want to edit.

|                                                                                                    | New Product Launch                                                                                                    |                                                                                                    |       |        |  |  |
|----------------------------------------------------------------------------------------------------|----------------------------------------------------------------------------------------------------|----------------------------------------------------------------------------------------------------|-------|--------|--|--|
| Dashboard                                                                                                    | 📄 Save 📑 Save & Ne                                                                                                    | W       ☑ Cancel         Delegate                                                                                                    |       |        |  |  |
| Registrations Data Import Manage Event Users Reports List Summary Reports Attendee Types Registration Sites Content Management Data Fields Event Details | Attendee Type Name<br>Registration URL<br>Registration Open<br>Registration Start<br>Registration End<br>Capacity<br>Target Number<br>Badge Layout<br>Hide on Default Event Pag |                                                                                                    |       |        |  |  |
| Event Details<br>Tasks                                                                                                    | Actions Look & Feel<br>Linked Product<br>Show Products?<br>Payment Gateways                                                                                                    | Payments         No Linked Product         After Registration            • All payment gateways         • Only the following payment gatew         • Invoice         • INETBANX - Hosted | vays: | ▼<br>▼ |  |  |

Select the Payments tab.

Select which payment gateways you want to be available for this attendee type by ticking the relevant boxes.

Click Save. Only the options selected will be displayed when a registrant reaches the payment stage.

# EventReference

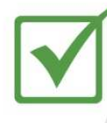

**Event Registration** 

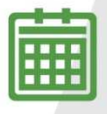

**Event Management** 

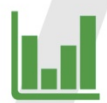

Event Reporting

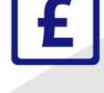

Paid Registration

WebBadging

WebScanning

### YOUR EVENT. YOUR WAY.

Self-service registration & badging

"I've signed up for EventReference"

"I was able to extract the information easily, which is perfect"

"Being able to target abandoned registrations helped drive my registration numbers up"

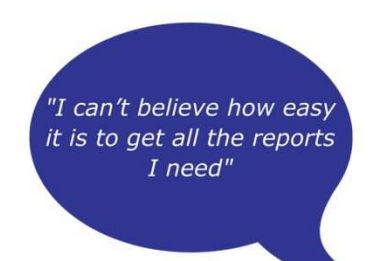

"I found it to be fast, powerful and easy to use for my event"

#### What our customers say...

"We have been using EventReference through RefTech for over two years now and in this time we have seen it develop and progress constantly. As a small, independent conference organiser, Opening Doors & Venues needed a straightforward, pay-per-event platform for gathering registrations, that would be easy to manage in-house - it is exactly what EventReference offered us. We use the platform for both free-to-attend and paid-for registrations with multiple attendee types and varied fee structures and find the interface very user friendly, whether it is for building a landing page or formatting the registration form. We must also applaud the RefTech staff for their patience and promptness in providing the support we constantly require - even though at times we ask the oddest of questions!"

Madalina Marincas, OPENING DOORS & VENUES

**L**+44 (0)1827 818181

www.eventreference.com

(*O*) support@eventreference.com